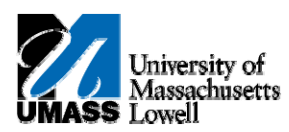

## **iSiS** - Enroll: Swapping a Class

- 1. Click the Quick Links list. Quick Links...
- 2. Select Enrollment: Swap. Enrollment: Swap
- 3. Click the **Go** button.
- 4. The **Select a class to swap** page allows you to select the class which will be dropped from your schedule and the replacement class.

You can select the new class via class search, My Requirements (n/a for Boston), My planner, the shopping cart, or directly by Class Number.

For this tutorial we will swap a class from our schedule with one in our shopping cart.

- 5. Click the Select from your schedule list. ENL 204: Survey World Lit II
- 6. Select WMS 200: Topics Women Studies. WMS 200: Topics Women Studies
- 7. Click the Select from Shopping Cart list.
- 8. Select AED 410-01 LEC (23067). AED 410-01 LEC (23067)
- 9. Click the **Select** button.
- 10. Click the **Finish Swapping** button.
- 11. The **View Results** page will show if your swap was successful and display relevant messages about the new class.
- 12. Congratulations! You have successfully swapped a class. End of Procedure.